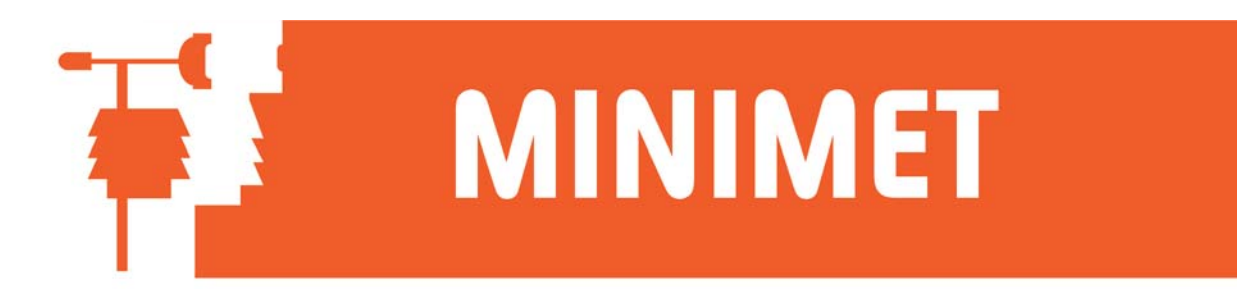

## Problems downloading data in SkyeLynx Deluxe & Auto softwares

If you are having problems downloading data please check the settings for the communications port you are using as follows:

- 1. Open Control Panel and choose System
- 2. Choose the Hardware tab at the top of the window, and then click on the Device Manager button
- 3. Double click on Ports (COM & LPT) to open the tree.
- 4. Double click on the port to which the DataHog logger is connected. This could be a serial or USB port.
- 5. In the port's Properties window, choose the Port Settings tab at the top of the page.
- 6. The Flow Control setting should be set to Xon/Xoff as shown below.

|                                                                                                    | Communications Port (COM1) Properties     | ? ×    |
|----------------------------------------------------------------------------------------------------|-------------------------------------------|--------|
|                                                                                                    | General Port Settings Driver Resources    | 1      |
|                                                                                                    | Bits per second: 9600                     |        |
|                                                                                                    | Data bits: 8                              |        |
|                                                                                                    | Parity: None                              |        |
|                                                                                                    | Stop bits: 1                              |        |
|                                                                                                    | Elow control: None                        |        |
|                                                                                                    | Hardware<br><u>A</u> dv <mark>None</mark> |        |
|                                                                                                    |                                           |        |
|                                                                                                    |                                           |        |
|                                                                                                    |                                           |        |
|                                                                                                    | OK                                        | Cancel |
| L                                                                                                    |                                           |        |
| Click OK to close a                                                                                                    | all open windows.                         |        |
|                                                                                                    |                                           |        |
|                                                                                                    |                                           |        |
| SKYE INSTRUMENTS LTD<br>21, Ddole Enterprise Park, Llandrindod Wells, Powys, LD1 6DF, UK<br>Tel: +44(0)1597 824811 Fax: +44(0)1597 824812<br>Email: skyemail@skyeinstruments.com Web: www.skyeinstruments.com |                                           |        |
| 20/40/07                                                                                                    |                                           |        |

7.